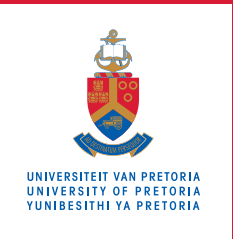

## Faculty of Health Sciences Fakulteit Gesondheidswetenskappe . Lefapha la Disaense tša Maphelo

## **ONLINE VACCINATIONS BOOKING SYSTEM GUIDE**

## **STUDENT GUIDE**

As a UP Student, you can schedule your vaccination booking on the date and time that suits you via the UP portal. MAKE SURE YOU REGISTER ON THE EVDS SITE BEFORE MAKING THIS BOOKING.

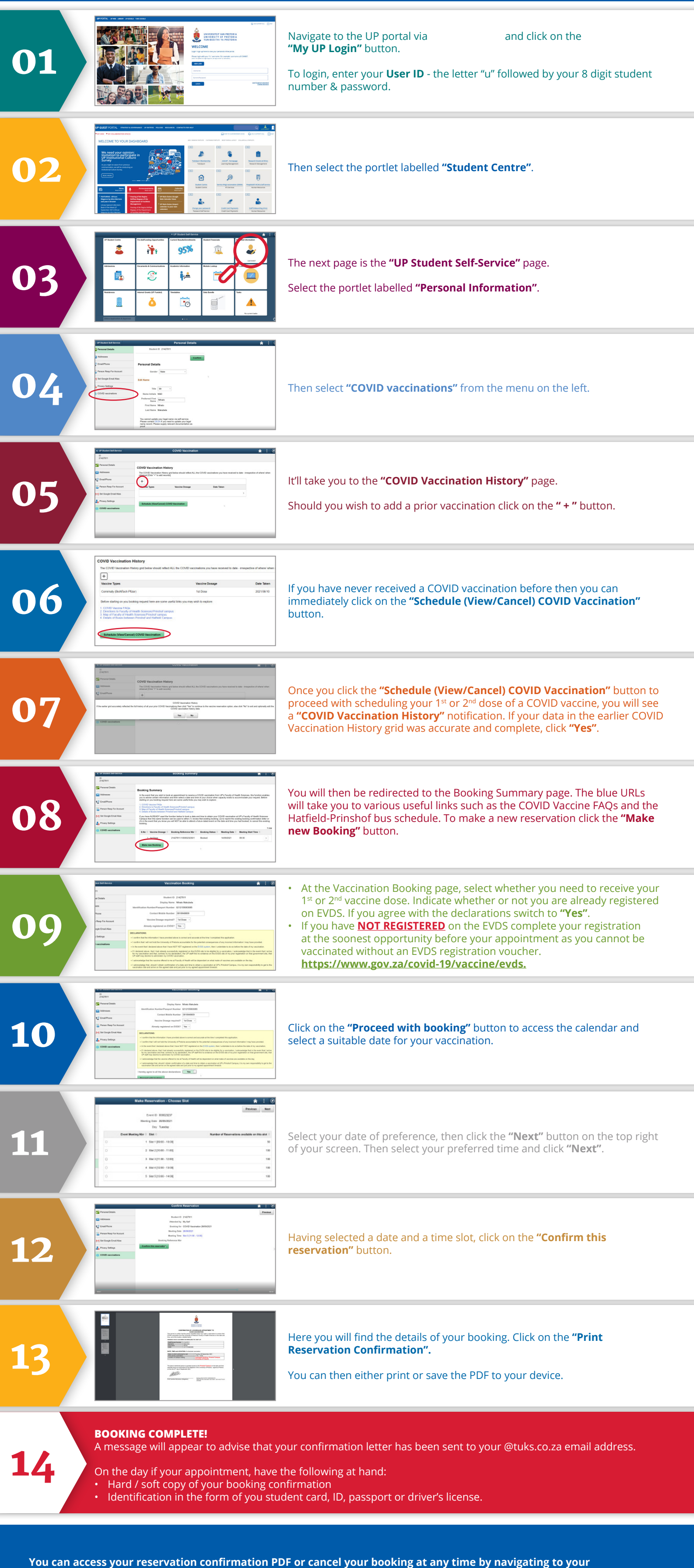

"COVID Vaccination History".

- Click on the "Schedule (View/Cancel) COVID Vaccination" button, click "Yes" on the notification.
- This will take you to the **"Booking Summary"** page. Click on the angle bracket **">"** and you will be taken to the **"Confirm Reservation"** page.
- Click on "Print Reservation Confirmation", to re-print or "Cancel Reservation" if you wish to cancel your booking.